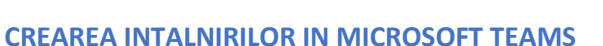

Pentru a crea o noua Intalnire, NU mai recomandam sa se porneasca din Calendar (au fost raportate probleme de propagare). Recomandam sa se acceseze prima pagina a clasei si apoi in dreapta-sus click pe "Schedule a Meeting"

|                        | Microsoft Teams                           |                          | Q, Search                                               |  |
|------------------------|-------------------------------------------|--------------------------|---------------------------------------------------------|--|
| Activity               | Filter by team or channel                 | ×                        | General Posts Files Class Notebook Assignments Grades + |  |
| e <sup>62</sup><br>Out | - Your teams                              | 1                        |                                                         |  |
|                        | ▶ SEM. MG15-TIA (sem)                     |                          |                                                         |  |
| Teams                  | > SEM. AP13-TGSD (sem)                    |                          |                                                         |  |
| Assignments            | > CURS SPE3-Statistica variabilelor calit | Welcome to MK11-TIA(sem) |                                                         |  |
| Calendar               | MK3-PDCM (curs)                           |                          | Choose where you want to start                          |  |
| د.<br>Calls            | • CURS MK2-Econometrie (curs)             |                          |                                                         |  |
| -<br>Files             | > SEM. MK17-TIA (sem)                     |                          |                                                         |  |
|                        | CURS MG2-FINANTE (curs)                   |                          |                                                         |  |
|                        | EIB3-Retele 1 (curs)                      |                          | Upload Class Materials Set up Class Notebook            |  |
|                        | ▶ SEM. IE22-SIB (sem)                     |                          | PL Meeting exclusive 20s                                |  |
|                        | ▶ SEM. IE12-Matematici aplicate in econo  |                          | e Reply                                                 |  |
|                        | ▶ SEM. FB33-RVFI (sem)                    |                          | Qt Meeting started                                      |  |
|                        | > 🌒 IFME - FB34                           |                          | 3 replies from you                                      |  |
|                        |                                           |                          | ← Reply                                                 |  |

Apare o fereastra in care putem programa o Intalnire:

| 🏟 Microsoft Teams x +                                                                                                    | -                                                                                       | -   | o × |  |  |  |  |  |
|----------------------------------------------------------------------------------------------------|-----------------------------------------------------------------------------------------|-----|-----|--|--|--|--|--|
| ←              \u03c6             https://teams.microsoft.com/_#/scheduling-form/?opener=1&navCtx=new-meeting-button&calendarType=User | 4 G                                                                                     | ± ( |     |  |  |  |  |  |
| Image: Microsoft Teams     Q. Search                                                                                                   |                                                                                         |     | MB  |  |  |  |  |  |
| Activity E New meeting Details Scheduling Assistant                                                                                    |                                                                                         | Clo | se  |  |  |  |  |  |
| Time zone: (UTC+02:00) Athens, Bucharest >                                                                                             | Ţ                                                                                       |     |     |  |  |  |  |  |
| Seminar TIA Numele intalnirii. Recomandam ceva de forma "seminar-nume disciplina                                                       | Numele intalnirii. Recomandam ceva de forma "seminar-nume disciplina                    |     |     |  |  |  |  |  |
| e e e estate a scrieti numele grupei si/sau disciplina si alegeti din                                                                  | Participantii. Incepeti sa scrieti numele grupei si/sau disciplina si alegeti din lista |     |     |  |  |  |  |  |
|                                                                                                    |                                                                                         |     |     |  |  |  |  |  |
| Suggested: 12:30 PM-2:30 PM 12:00 PM -2:00 PM 11:30 AM-1:30 PM                                                                         |                                                                                         |     |     |  |  |  |  |  |
| C Occurs every Monday starting 10/19/20 V Bifati "Weekly" astfel incat sa apara intalnirea saptamanal                                  |                                                                                         |     |     |  |  |  |  |  |
| 📱 📱 📲 📧 📲 💷 🐨 🖉 📲 💷 🐨 🖉 🖉 🖉 🖉 🖉 🖉 🖉 🖉 🖉 🖉 🖉 🖉 🖉                                                                                        | i/sa                                                                                    | μ   |     |  |  |  |  |  |
| Add location Se poate ignora disciplina si alegeti din lista                                                                           |                                                                                         |     |     |  |  |  |  |  |
| B 7 U S   安 A A Paragraph / 元   伝 法 目目   11 ゆ 吾 冊   ち ざ                                                                                |                                                                                         |     |     |  |  |  |  |  |
| Type details for this new meeting                                                                                                    | Type details for this new meeting                                                       |     |     |  |  |  |  |  |
|                                                                                                    |                                                                                         |     |     |  |  |  |  |  |
| Optional, daca vreti sa adaugati alte detalii despre                                                                                   |                                                                                         |     |     |  |  |  |  |  |
| intalnire.                                                                                                    |                                                                                         |     |     |  |  |  |  |  |
|                                                                                                    |                                                                                         |     |     |  |  |  |  |  |
| Anasati aici pentru a sal                                                                                                    |                                                                                         |     | 1   |  |  |  |  |  |
|                                                                                                    | 74                                                                                      |     | J   |  |  |  |  |  |
|                                                                                                    |                                                                                         |     |     |  |  |  |  |  |
|                                                                                                    |                                                                                         |     |     |  |  |  |  |  |
| Numele Claselor, asa cum au fost create de echipa Server Retea FEAA, respecta formatul:                                                |                                                                                         |     |     |  |  |  |  |  |
| "serie-disciplina(curs)", respectiv "grupa-disciplina(sem)",                                                                           |                                                                                         |     |     |  |  |  |  |  |

cu observatia ca avem ECTSbl pentru Balti, CIGpnid pentru Piatra Neamt, IASId1 pentru tot anul 1 ID la Iasi.

De asemenea, toate masterele au litera m in fata: mBPF11—grupa 1 din anul 1 de la masterul BPF. Alte exemple:

"IE1-Microeconomie(curs)"—cursul de Microeconomie al anului 1 de la Informatica Economica

"IE13-Microeconomie(sem)" — seminarul de Microeconomie al grupei IE13

"CIG11\_6-TIA(curs)" — Cursul de TIA al grupelor CIG de la 11 la 16

"MGid11\_12-TIA(sem)" — Seminarul de TIA al grupelor Management 11 si 12 (combinat) de la ID

Revenind la Teams, dupa ce am apasat butonul Send din dreapta-sus, tuturor studentilor si profesorilor declarati ca participanti le apare programarea (le va aparea un mesaj automat in aplicatia Teams la ora programata, programarea apare in Calendar). De asemenea, pe pagina Clasei a aparut un mesaj cu intalnirea:

|                                                                                                    | Today                                                                                                    |                                                                                                    |  |  |  |  |  |
|----------------------------------------------------------------------------------------------------|----------------------------------------------------------------------------------------------------|----------------------------------------------------------------------------------------------------|--|--|--|--|--|
| Mugurel Patrichi 2:53 AM<br>Scheduled a meeting                                                                                                    |                                                                                                    |                                                                                                    |  |  |  |  |  |
| Seminar TIA<br>Occurs every Monday @2:00 PM                                                                                                    |                                                                                                    |                                                                                                    |  |  |  |  |  |
| $\leftarrow$ Reply                                                                                                    |                                                                                                    |                                                                                                    |  |  |  |  |  |
| Dar din punctul de vedere al profe<br>cateva setari avansate. Daca dam click pe<br>inceput deja, dam click pe cele trei puncte<br>Details) ajungem din nou la setarile intalni<br>avem un buton nou: Meeting Options. Da | esorului sunt necesare<br>intalnire (sau, daca a<br>e si alegem Meeting<br>irii, dar de data aceasta<br>ca il apasam se deschide | Seminar TIA     Our     Details     Scheduling Assistant       ✓     Cancel strending     The same (\$0° < 16200) Althens, fluctuated     Cancel strending       ✓     Seminar TiA     Cancel strending     Concel strending       ✓     Seminar TiA     Cancel strending     Concel strending       ✓     Seminar TiA     Cancel strending     - Optional       ✓     Seminar TiA     Concel strending     - Optional       ✓     Concent every Monday strating 10/19/20 |  |  |  |  |  |
| o noua fereastra in Browser unde putem f                                                                                                    | ace setari suplimentare                                                                                                    | 田 B / 山 ら I マ A A Pergraph v 工 I 中 中 田 田 III III も 子 田 I I で<br>John Microsoft Teams Meeting<br>Lase now about lases   Meeting systems                                                                                                    |  |  |  |  |  |
| Seminar TIA<br>逆 Occurs every Mon @2:00 PM<br>은 Mugurel Patrichi                                                                                                    |                                                                                                    | Cine poate participa fara sa astepte sa fie aprobat (poate ramane pe "Oamenii din organizatia mea")                                                                                                    |  |  |  |  |  |
| Meeting options                                                                                                    |                                                                                                    | Permite participarea fara asteptare in Lobby                                                                                                    |  |  |  |  |  |
| Who can bypass the lobby?<br>Always let callers bypass the lobby<br>Announce when callers join or leave                                                                                                    | People in my organization<br>Yes<br>No                                                                                           | Anunta cand participantii se conecteaza sau deconecteaza (ar<br>trebui schimbat pe No, altfel va face un "Ding" la fiecare<br>intrare/iesire a unui participant)                                                                                                    |  |  |  |  |  |
| Who can present?<br>Allow attendees to unmute                                                                                                    | Only me                                                                                                    | -Cine poate prezenta? Daca este schimbat pe Only me, doar<br>Owner-ul (adica profesorul) poate prezenta, studentii trebuind<br>sa fie facuti manual Presenter-i, cum am amintit mai sus.                                                                                                    |  |  |  |  |  |
| Daca nu se doreste ca participantii sa iasa sing                                                                                                    | uri de pe Mute,                                                                                                    | Presenterul are drepturi suplimentare in conferinta, deci<br>recomandam acest Only Me, si aratam mai jos cum pot fi<br>facuti participantii Presenter-i (de exemplu, la o sustinere de<br>proiecte)                                                                                                    |  |  |  |  |  |
| trebuie scosi de pe Mut manual.                                                                                                    |                                                                                                    |                                                                                                    |  |  |  |  |  |

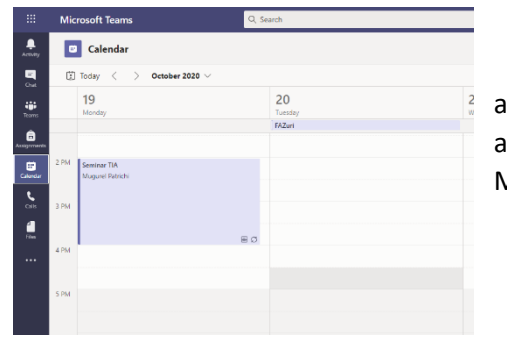

De remarcat ca pagina cu setarile unei intalniri programate pot fi accesate si din Calendar, dand click pe programare, procum si din mesajul aferent de pe pagina clasei dand click pe cele 3 puncte si apoi "View Meeting Details"

Se apasa aici pentru a se salva setarile

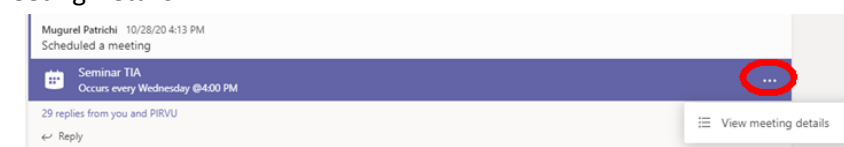

Pentru a participa la o Intalnire se da click stanga pe programare (indiferent ca este accesata din Calendar sau de pe prima pagina a Clasei). In cazul participantilor (de exemplu: studenti) le va aparea ca unica optiune butonul Join. In cazul organizatorilor Intalnirii (profesorii) se va deschide din nou fereastra cu setarile intalnirii, dar de aceasta data in dreapta sus va exista un buton Join, care trebuie apasat.

| 🔹 (308) (Microsoft Teams x + - 0" X |                 |                                                                                                    |                                                             |                                                        |                                             |  |  |  |  |
|-------------------------------------|-----------------|----------------------------------------------------------------------------------------------------|-------------------------------------------------------------|--------------------------------------------------------|---------------------------------------------|--|--|--|--|
| ← -                                 | $\rightarrow$ C | https://teams.microsoft.com/_?tenantId=302e0245-bf49-45f                                                                                                    | e-b1f8-b645a729a737#/scheduling-form/?eventId=AAMkADU2MzViN | NDYzLTVIMGQtNDBINi1iNTJmLTg1N2YwY2E3MjkzOQBGAAAAAAD1b6 | юPL8wDS7 :::::::::::::::::::::::::::::::::: |  |  |  |  |
|                                     | Micros          | soft Teams Q Search                                                                                                    |                                                             |                                                        |                                             |  |  |  |  |
| Activity                            | Ē               | Seminar TIA Chat Details Scheduling Assistant                                                                                                    |                                                             |                                                        | Join Close                                  |  |  |  |  |
| Chat                                | × c             | ancel meeting Time zone: (UTC+02:00) Athens, Bucharest Meeting                                                                                                    | g options                                                   |                                                        | Tracking                                    |  |  |  |  |
| teams                               | 0               | Seminar TIA                                                                                                    |                                                             |                                                        | Mugurel Patrichi<br>Organizer               |  |  |  |  |
| Assignments                         | ¢,              | Add required attendees                                                                                                    |                                                             | + Optional                                             |                                             |  |  |  |  |
| Calendar                            | ٩               | Oct 28, 2020 4:00 PM ∨ → Oct 28, 2020                                                                                                    | 6:00 PM V 2h II day                                         |                                                        |                                             |  |  |  |  |
| <b>د</b>                            | Ø               | Occurs every Wednesday starting 10/28/20 $$                                                                                                    |                                                             |                                                        |                                             |  |  |  |  |
| 4                                   | E               | MK11-TIA(sem) > General                                                                                                    |                                                             |                                                        |                                             |  |  |  |  |
| Files                               | 0               | Add location                                                                                                    |                                                             |                                                        |                                             |  |  |  |  |
|                                     | Ξ               | <b>B</b> $I \cup S   \forall A$ A Paragraph $\lor I_*   \Leftrightarrow i \equiv$<br>Microsoft Teams meeting<br>Join on your computer or mobile app<br>Click here to join the meeting<br>Learn More   Meeting options | Ε Ε   ,, ∞ ≞ ⊞   り (*                                       |                                                        |                                             |  |  |  |  |
| Apps<br>Apps<br>Help                |                 |                                                                                                    |                                                             |                                                        |                                             |  |  |  |  |

In cazul in care doriti sa trimiteti o invitatie la o Intalnire, se acceseaza din nou aceasta fereastra cu Setari de mai sus si se copie link-ul "Click here to join the meeting". Avand in vedere ca unele emailuri nu trimit cum trebuie link-uri, recomandam sa efectuati click dreapta pe textul "Click here to join the meeting" si din meniul care apare sa alegeti "Copy Shortcut.

| 🙀 (00) (Microsoft Teams x + - 0                                                                                                    |              |                                                                                                    |                                                                           |              |  |                             |    |       | × |
|----------------------------------------------------------------------------------------------------|--------------|----------------------------------------------------------------------------------------------------|---------------------------------------------------------------------------|--------------|--|-----------------------------|----|-------|---|
| 🗧 🔶 🔿 🕜 🖄 https://teams.microsoft.com/_?tenantid=302e0245-bf49-45fe-b1f8-b645a729a737#/scheduling-form/?eventid=AAMkADU2MzVINDY2LTVIMGQtNDBINI11NTImLTg1N2YWY2E3Mjt20QBGAAAAAAD1b6oPL8wDS7 🏠 😰 🚇 🦞 |              |                                                                                                    |                                                                           |              |  | ۲                           |    |       |   |
|                                                                                                    | Micros       | soft Teams Q. Search                                                                                                    |                                                                           |              |  |                             |    |       | - |
| Activity                                                                                                    | Ē            | Seminar TIA Chat Details Scheduling Assistant                                                                                |                                                                           |              |  | Join                        |    | Close |   |
| Chat                                                                                                    | × c          | ancel meeting Time zone: (UTC+02:00) Athens. Bucharest Meeting options                                                       |                                                                           |              |  | Tracking                    |    |       |   |
| Teams                                                                                                    | 0            | Seminar TIA                                                                                                    |                                                                           |              |  | Mugurel Patric<br>Organizer | hi |       |   |
| assignments                                                                                                    | ¢.           | Add required attendees                                                                                                    | <ul> <li>Open link in new tab</li> <li>Open link in new window</li> </ul> |              |  |                             |    |       |   |
|                                                                                                    | Ŀ            | Oct 28, 2020         4:00 PM         ∨         →         Oct 28, 2020         6:00 PM         ∨         2h         ▲ All day | Open link in InPrivate window                                             |              |  |                             |    |       |   |
| د                                                                                                    | Ø            | Occurs every Wednesday starting 10/28/20 🛛 🗸                                                                                 | Save link as                                                              |              |  |                             |    |       |   |
| Calls                                                                                                    |              | MK11-TIA(sem) > General                                                                                                    | Copy link                                                                 | >            |  |                             |    |       |   |
| Files                                                                                                    | 0            | Add location                                                                                                    | 😳 Emoji                                                                   | Win+Period   |  |                             |    |       |   |
|                                                                                                    |              |                                                                                                    | 5 Undo                                                                    | Ctrl+Z       |  |                             |    |       |   |
|                                                                                                    | 1            | $\mathbf{B} \ \ I \ \ \cup \ \ \ \ \ \ \ \ \ \ \ \ \ \$                                                                      |                                                                           | Ctrl+Shift+Z |  |                             |    |       |   |
|                                                                                                    |              |                                                                                                    | X Cut                                                                     | Ctrl+X       |  |                             |    |       |   |
|                                                                                                    |              |                                                                                                    | Сору                                                                      | Ctrl+C       |  |                             |    |       |   |
|                                                                                                    |              | Microsoft Teams meeting                                                                                                    | D Paste                                                                   | Ctrl+V       |  |                             |    |       |   |
|                                                                                                    |              | loin an an an an an an an an an an an an an                                                                                  | Paste as plain text                                                       | Ctrl+Shift+V |  |                             |    |       |   |
|                                                                                                    | Contract (1) | Click here to join the meeting                                                                                               | Select all                                                                | Ctrl+A       |  |                             |    |       |   |
|                                                                                                    |              | Learn More   Meeting.options                                                                                                 | Add to Collections                                                        | >            |  |                             |    |       |   |
|                                                                                                    |              |                                                                                                    | Check spelling                                                            | >            |  |                             |    |       |   |
|                                                                                                    |              |                                                                                                    | Writing direction                                                         | >            |  |                             |    |       |   |

Nu uitati ca in mod normal sistemul permite doar accesul utilizatorilor autentificati (cont @feaa.uaic.ro). Daca aveti invitati dinafara FEAA, sau Intalnirea este publica, contactati Server Retea FEAA.